# 利用マニュアル

# Sensor Programing APP (iOS版)

Let's enjoy センサープログラミング!

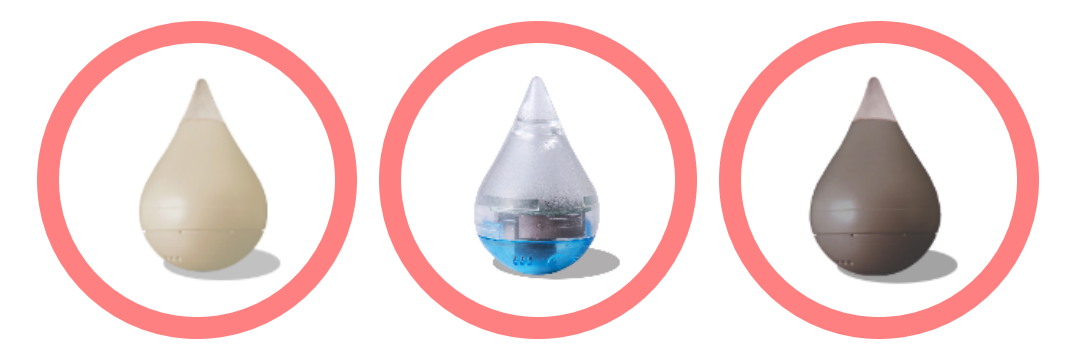

本アプリケーションはScratchをベースに開発しています。 Scratchは MITメディア・ラボのライフロング・キンダーガーテン・グループによって開発されました。 詳しくは http://scratch.mit.edu をご参照ください。

トライアル版

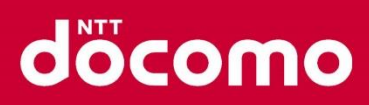

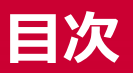

### döcomo

### 1.はじめに

- 全体構成 P.2
- センサー接続方式 P.3

#### ■ 2.事前準備

| • | 初期状態 | <br>P.4 |
|---|------|---------|
|   |      |         |

- アブリ起動
   P.5
- アプリ画面説明
   P.6
- センサー/デバイス設定
   P.7~P.12
   (温度・湿度/明るさ/動き/ボタン/LED/7色LED)

### ■ 3.プログラムの作り方

- センサー値の使い方 ..... P.13
- **4.プログラムの読み込み/保存/共有** P.15~P.17
- **5.授業例** P.18
- 6.電池交換方法 P.19~P.21
- 7.よくある質問 P.22
- 8.お問い合わせ先 P.23

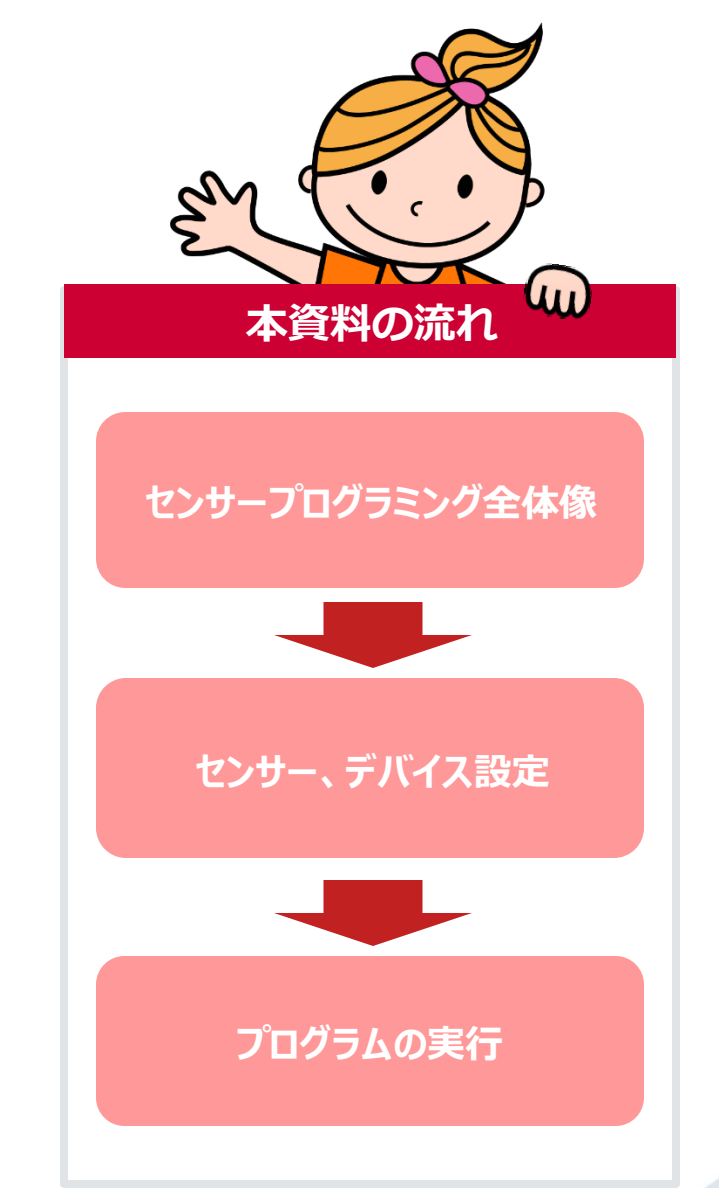

### 1.はじめに(全体構成)

本書では、「SensorProgramingAPP」でセンサー・デバイスを利用するための手順を説明します。

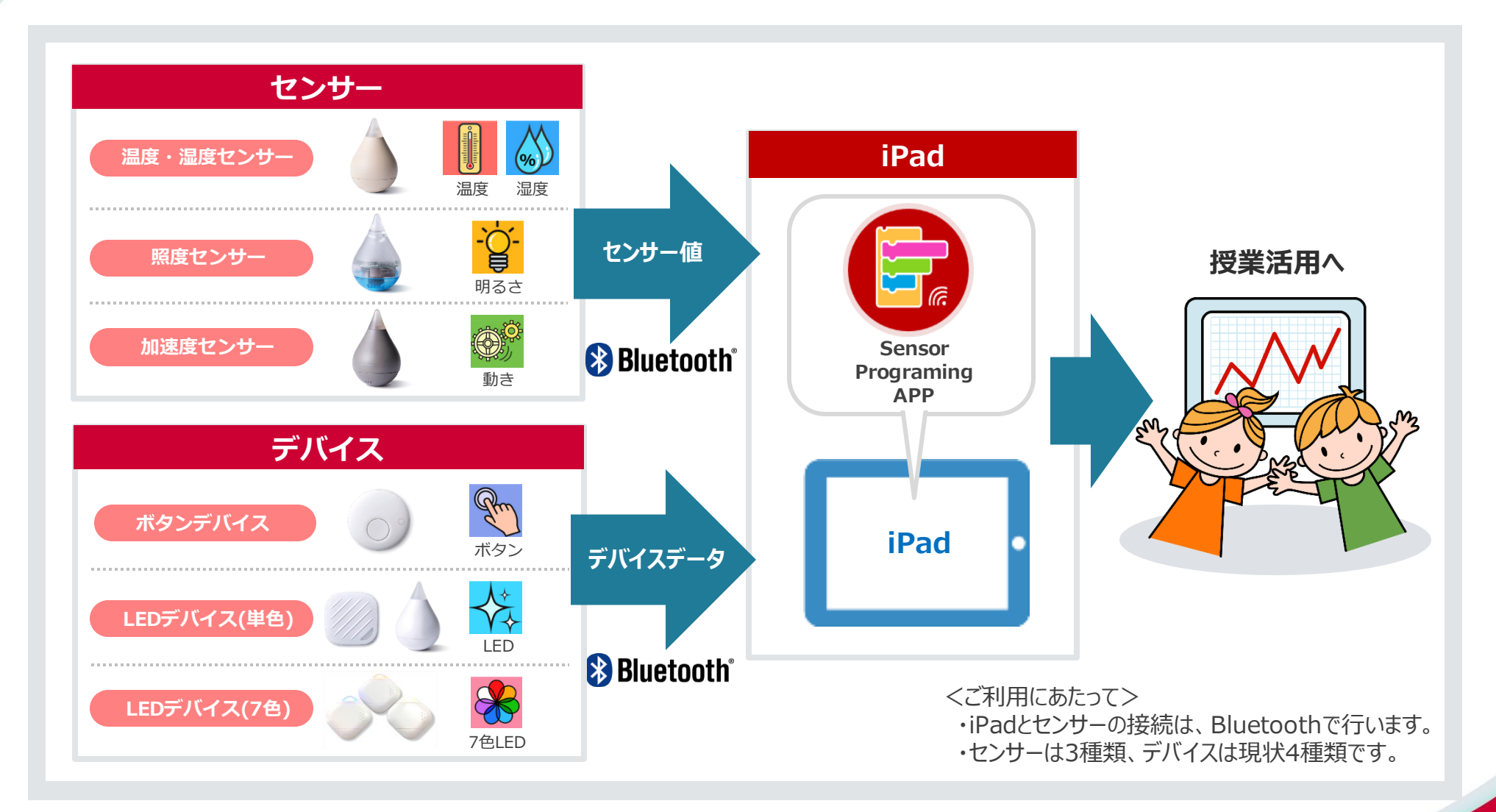

docomo

# 1.はじめに(センサー接続方式)

### iPadとセンサー・デバイスの接続方式は、2つ(ビーコン/ペアリング)あります。

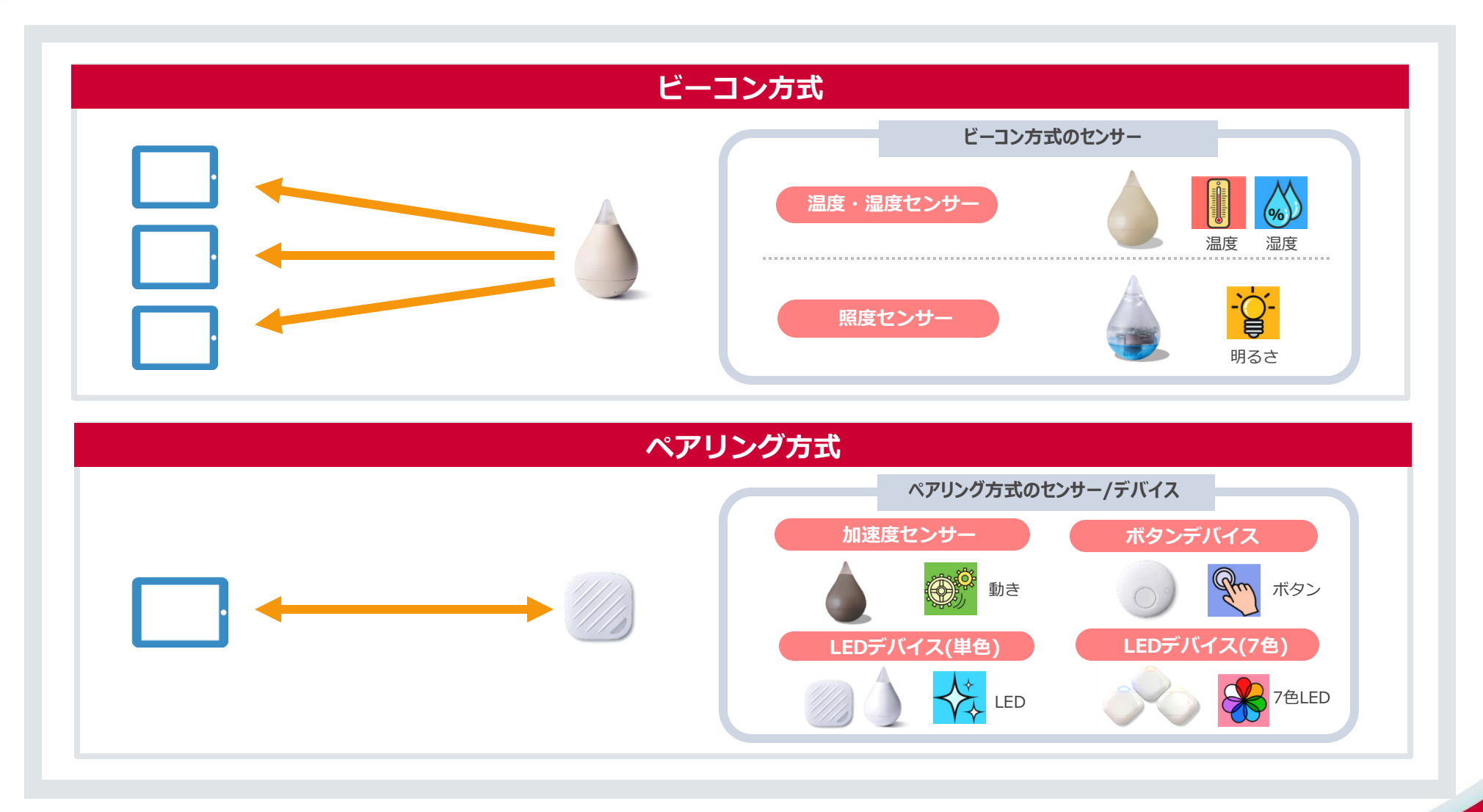

### 2.事前準備(初期状態)

本書では、「SensorProgramingAPP」でセンサー・デバイスを利用するための手順を説明します。

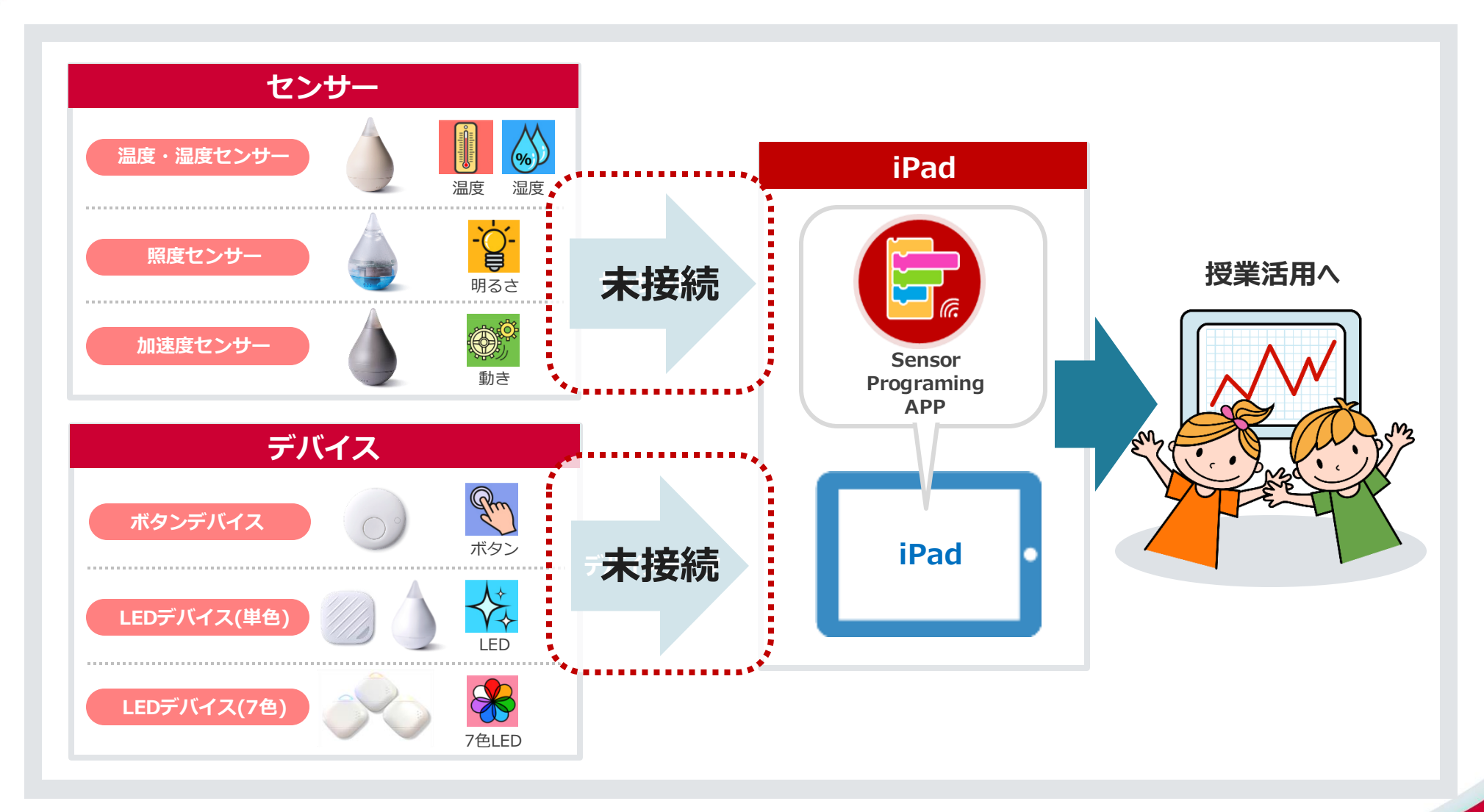

döcomo

### 2.事前準備(アプリ起動)

### iPadで 📴 アイコンをタップして、SensorProgramingAppを起動します。

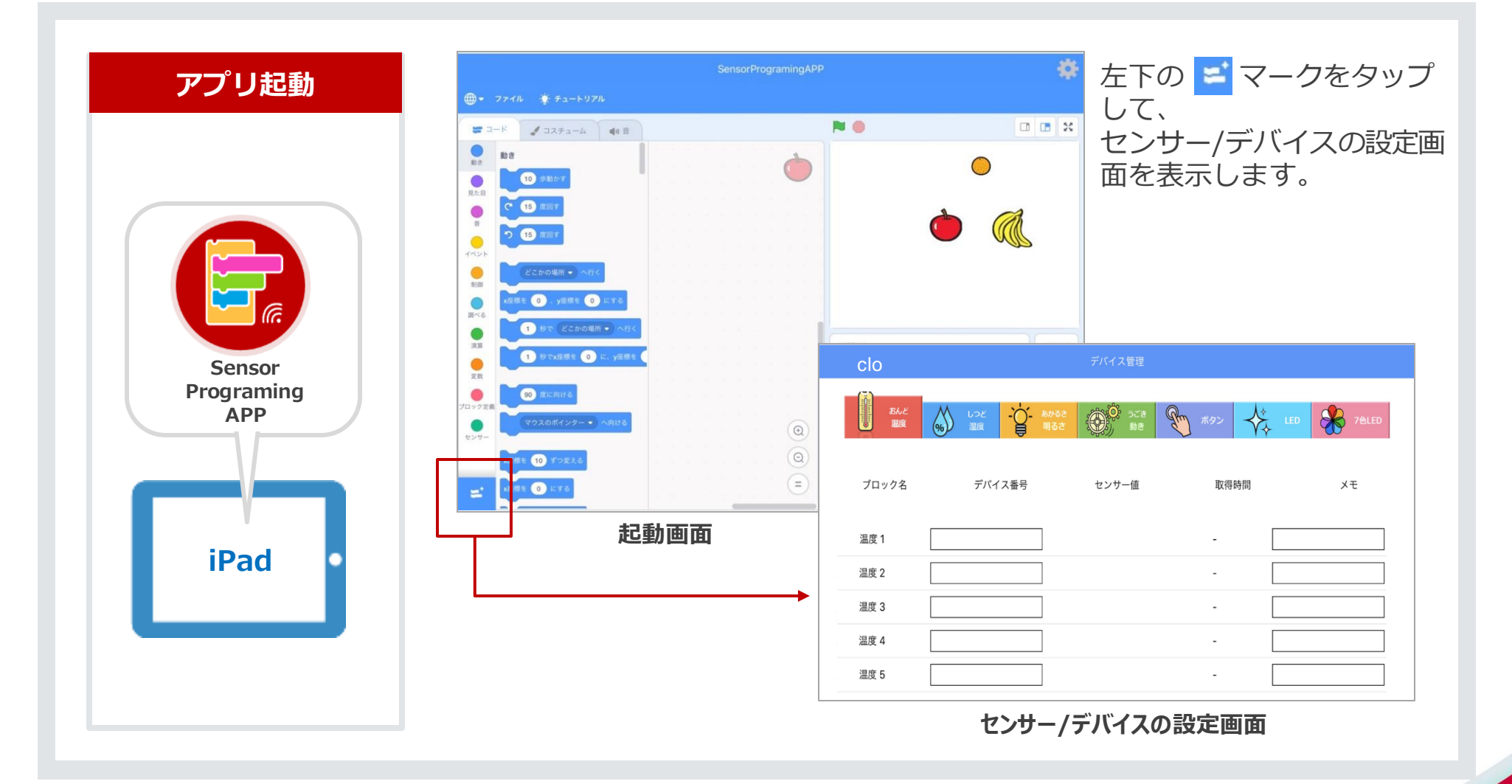

### 2.事前準備(画面説明)

「Sensor Programing App」のセンサー/デバイスの設定画面に関する説明は、以下の通りです。 次のページより、実際にセンサー/デバイスの設定手順をご説明します。

|                                                                                                    | 1 切替えタブ                   | 利用したいセンサー種別を選択し<br>て、センサー番号を入力します。    |
|----------------------------------------------------------------------------------------------------|---------------------------|---------------------------------------|
| 温度・湿度 明るさ 動き ボタン LED 7色LED 7                                                                                                    | <ol> <li>ブロック名</li> </ol> | SensorProgramingAPPの<br>ブロック名を表しています。 |
| Close     デバイス管理       1     読んど<br>温度     いっと<br>温度     ロっと<br>一〇一 朝るさ     のかるさ<br>(○)     うごき<br>動き     ボタン     人     LED     米     7 | ③ デバイス番号                  | センサー番号・デバイス番号を入<br>力します。              |
| 2     3     デバイス番号     4     センサー値     5     取得時間     6     メモ                                                                          | ④ センサー値                   | 取得されるセンサー値・デバイス<br>値を表示します。           |
| 温度1     -       温度2     -                                                                                                    | 5 取得時間                    | センサー値・デバイス値の取得時<br>間を表示します。           |
| Image 3     -     Image 3       Image 4     -     Image 3                                                                               | ⑥ メモ                      | センサー・デバイスの設置場所などのメモを入力できます。           |
| 温度 5 -                                                                                                    | ⑦ closeボタン                | デバイス管理画面を非表示にし<br>ます。                 |

döcomo

# 2.事前準備(センサー/デバイス設定)

#### 設定したいセンサー/デバイスのページの説明をご確認ください。

●・ ファイル ・ チュートリアル 「チュートリアル」でもセンサー・デバイスの設定手順は、確認できます。

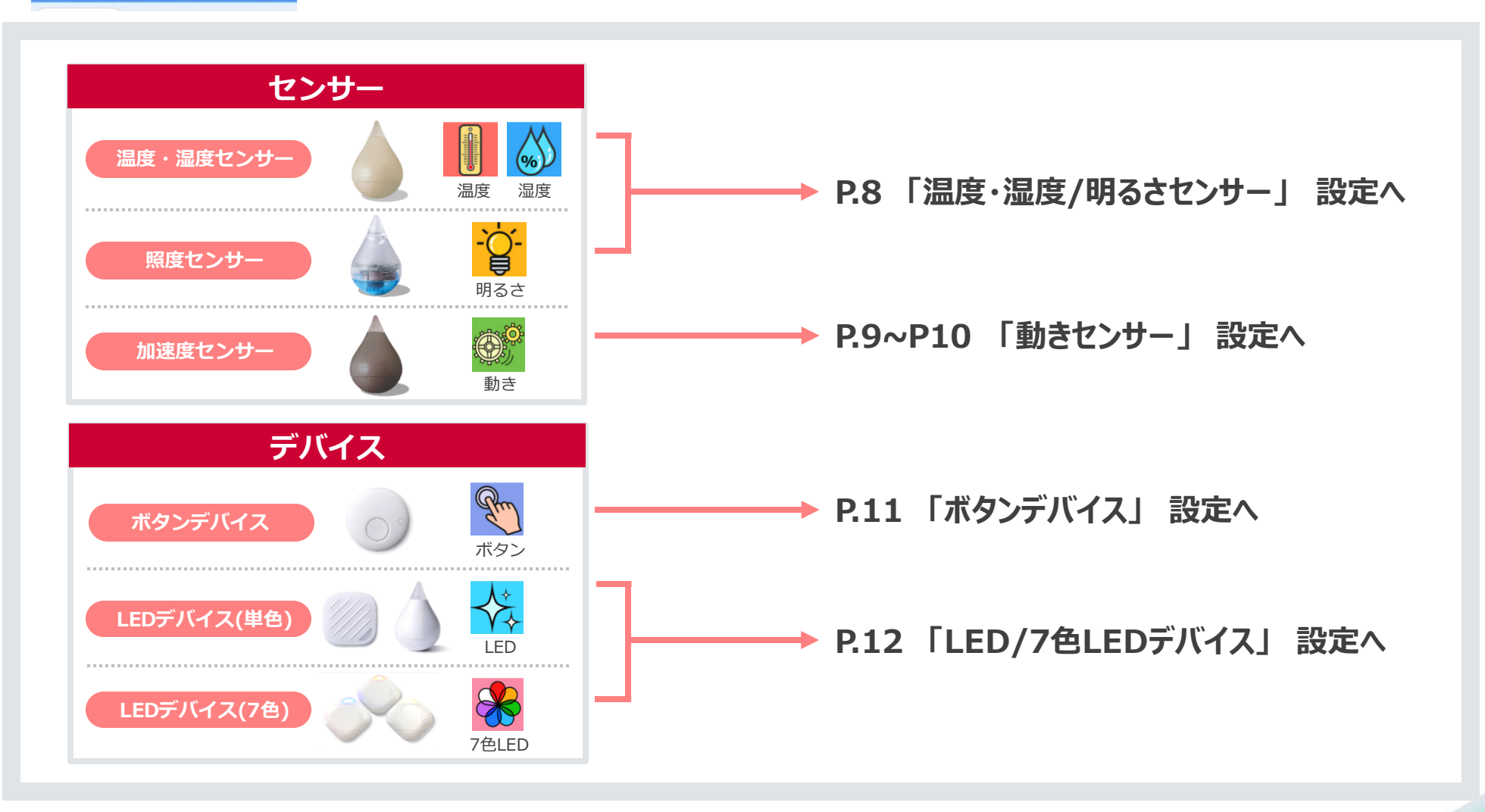

docomo

# 2.事前準備(センサー/デバイス設定:温度・湿度/明るさ)

# docomo

「センサー/デバイス」と「アプリ」の通信設定手順をご説明します。

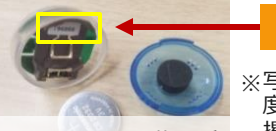

センサー番号

センサー番号の記載場所

※写真は明るさセンサーですが、温度・湿度、動きセンサー共にセンサー番号の 掲載場所は同じです。

| センサー・デバイス 設定方法 iPad(アプリ)                                                                                                    | 1 左下のマークをタップします。                                                                                                    |
|----------------------------------------------------------------------------------------------------|----------------------------------------------------------------------------------------------------|
| レンサー値<br>デバイスデータ<br>iPad                                                                                                    | 1       1       1       1       1         1       1       1       1       1         1       1       1       1       1         1       1       1       1       1         1       1       1       1       1         1       1       1       1       1         1       1       1       1       1         1       1       1       1       1         1       1       1       1       1         1       1       1       1       1         1       1       1       1       1         1       1       1       1       1         1       1       1       1       1       1         1       1       1       1       1       1       1         1       1       1       1       1       1       1       1         1       1       1       1       1       1       1       1       1         1       1       1       1       1       1       1       1       1       1       1                                                                                                    |
| 2 タブを選択し、デバイス番号を入力します。                                                                                                    | 3 温度ブロックを利用したプログラミング例                                                                                                    |
| アパイス装置       Loc       Loc       Loc       Loc       Loc       Loc       アパイス 番号       Loc       Loc       アピーレン       Loc       アピーレン       Loc       アピーレン       Loc       アピーレン       Loc       アピーレン       Loc       アピーレン       Loc       アピーレン       Loc       アピーレン       Loc       アピーレン       Loc       アピーレン       Loc       アピーレン       Loc       Loc       アピーレン       Loc       Loc <th>Image: Second Second Seco</th> | Image: Second Second Seco |

### 2.事前準備(センサー/デバイス設定:動き①)

### döcomo

「センサー/デバイス」と「アプリ」の通信設定手順をご説明します。

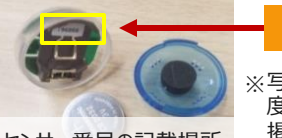

センサー番号

センサー番号の記載場所

※写真は明るさセンサーですが、温度・湿 度、動きセンサー共にセンサー番号の 掲載場所は同じです。

| 左下のマークをタップします。                                                                                                    | タブを選択し、センサーのデバイス番号を入力します。                                                                                                    |
|----------------------------------------------------------------------------------------------------|----------------------------------------------------------------------------------------------------|
| 1000         1000         1000         1000         1000         1000         1000         1000         1000         1000         1000         1000         1000         1000         1000         1000         1000         1000         1000         1000         1000         1000         1000         1000         1000         1000         1000         1000         1000         1000         1000         1000         1000         1000         1000         1000         1000         1000         1000         1000         1000         1000         1000         1000         1000         1000         1000         1000         1000         1000         1000         1000 <t< th=""><th>パイス変更       シェーン       シェーン</th></t<> | パイス変更       シェーン       シェーン |
|                                                                                                    |                                                                                                    |
| ペアリングの要求が表示されます。<br>Bluetoothペアリングの要求                                                                                                    | 4<br>ペアリング後、少し待つとセンサー取得が始まります。                                                                                                    |
| ペアリングの要求が表示されます。<br>Bluetoothペアリングの要求<br>*Sizuku_6x0151290*がお使いのiPadへの<br>ペアリングを求めています。                                                                                                    | 4<br>ペアリング後、少し待つとセンサー取得が始まります。                                                                                                    |

### 2.事前準備(センサー/デバイス設定:動き②)

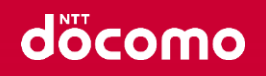

#### 「センサー/デバイス」と「アプリ」の通信設定手順をご説明します。

| # 3-4 / 222                           |   | <b>N</b> • | (1)(1) |
|---------------------------------------|---|------------|--------|
| · · · · · · · · · · · · · · · · · · · | è |            |        |
|                                       |   |            |        |
|                                       |   |            |        |
| . (Q ++ (Q = +++))                    | _ |            |        |

### 2.事前準備(センサー/デバイス設定:ボタン)

### döcomo

### 「センサー/デバイス」と「アプリ」の通信設定手順をご説明します。

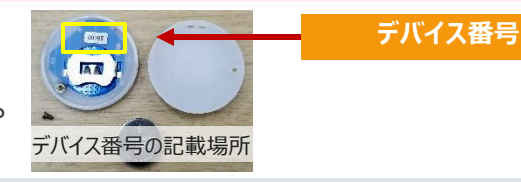

| 左下のマークをダッノします。                                                                                                    | タブを選択し、デバイス番号を入力します。                                                                                                    |
|----------------------------------------------------------------------------------------------------|----------------------------------------------------------------------------------------------------|
| 1       1       1       1       1       1       1       1       1       1       1       1       1       1       1       1       1       1       1       1       1       1       1       1       1       1       1       1       1       1       1       1       1       1       1       1       1       1       1       1       1       1       1       1       1       1       1       1       1       1       1       1       1       1       1       1       1       1       1       1       1       1       1       1       1       1       1       1       1       1       1       1       1       1       1       1       1       1       1       1       1       1       1       1       1       1       1       1       1       1       1       1       1       1       1       1       1       1       1       1       1       1       1       1       1       1       1       1       1       1       1       1       1       1       1       1       1       1       1 | デバイス世日         Mar         Mar         Ma |
| ペアリングの要求が表示されます。                                                                                                    | イボタンを押して反応するか確認できます。                                                                                                    |
| Bluetoothペアリングの要求<br>*Pochiru0000158*がお使いのiPadへのペ                                                                                                    | 70y78 FY(7385 20 20 20 20 20 20 20 20 20 20 20 20 20                                                                                                    |

### 2.事前準備(センサー/デバイス設定:LED/7色LED)

### docomo

「センサー/デバイス」と「アプリ」の通信設定手順をご説明します。

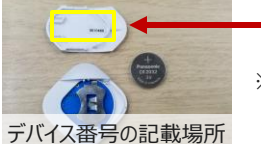

#### デバイス番号

※写真はLEDデバイス(基盤が青色)です が、7色LED(基盤が白色)デバイスの デバイス番号の掲載場所は同じです。

| 左下のマークをタップします。                                                                                                    | タブを選択し、デバイス番号を入力します。                                                                                                    |
|----------------------------------------------------------------------------------------------------|----------------------------------------------------------------------------------------------------|
| 1976         100         100         100         100         100         100         100         100         100         100         100         100         100         100         100         100         100         100         100         100         100         100         100         100         100         100         100         100         100         100         100         100         100         100         100         100         100         100         100         100         100         100         100         100         100         100         100         100         100         100         100         100 | ************************************                                                                                                    |
|                                                                                                    | uos                                                                                                    |
| ペアリングの要求が表示されます。                                                                                                    | 4<br>テストボタンでLEDの点灯確認ができます。                                                                                                    |
| ペアリングの要求が表示されます。<br><b>Bluetoothペアリングの要求</b><br>*Tomoru00 16640*がお使いのiPadへのペ<br>アリングを求めています。                                                                                                    | 405<br>テストボタンでLEDの点灯確認ができます。<br>アバイスまま<br>ブロックも デバイス参考 あた む非め気 メモ<br>LED 1 10660 アスト 2019,04/18 17-43                                     |
| ペアリングの要求が表示されます。<br>Bluetoothペアリングの要求<br>*Tomoru00 16640*がお使いのiPadへのペ<br>アリングを求めています。<br>反る ペアリング                                                                                                    | 405<br>テストボタンでLEDの点灯確認ができます。<br>アバイスます<br>ブロックを アバイス専門 高松 取得時間 メモ<br>はD1 1040 アスト 2019/04/18 17-43<br>はD2 アスト 2019/04/18 17-43<br>はD3 アスト |

### 3.プログラムの作り方(センサー値の使い方)

#### センサー値を表示する方法を解説します。

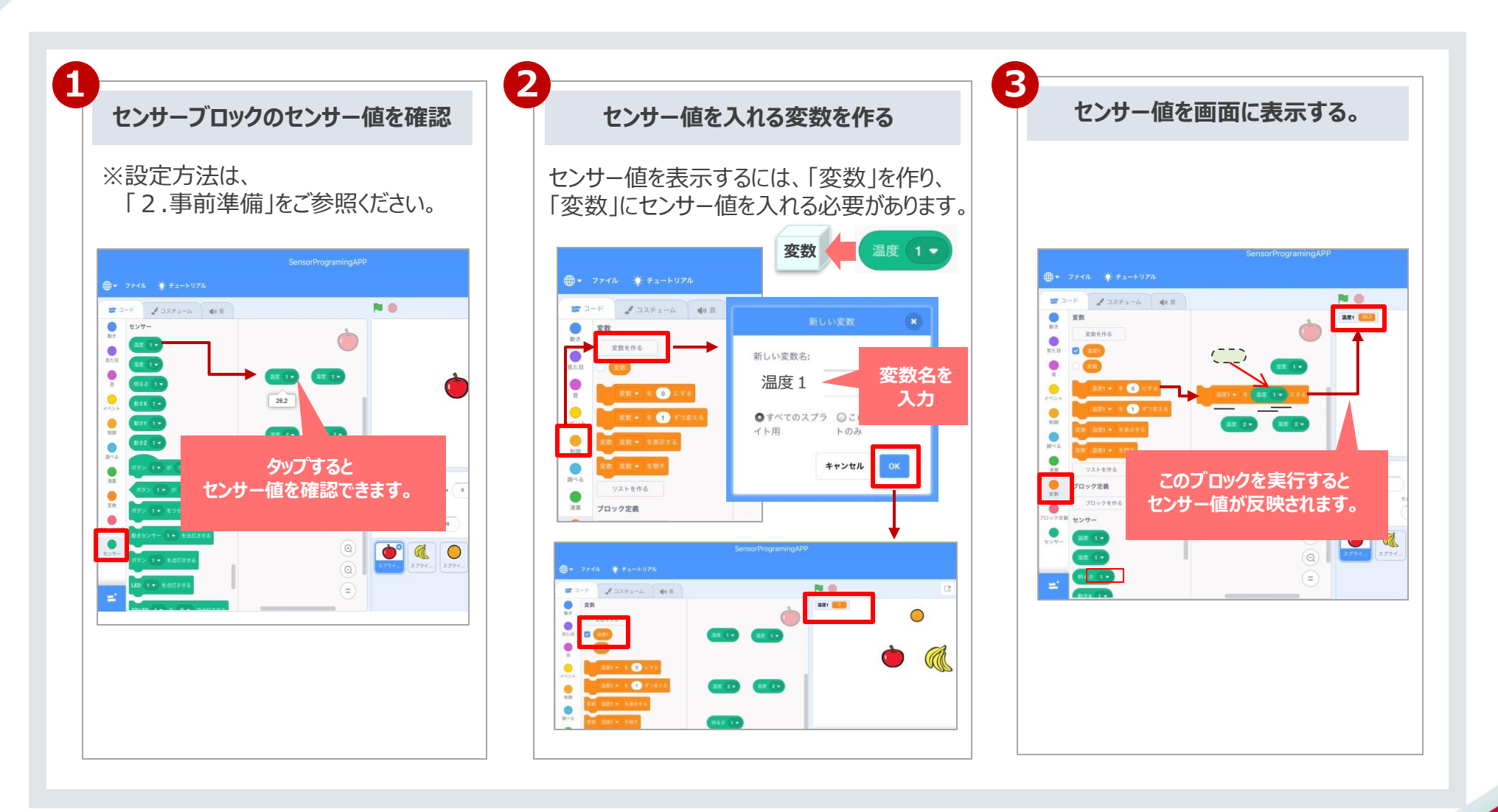

# 3.プログラムの作り方(センサー値を自動更新するプログラム) döcomo

#### ▶ で実行すると、センサーデータを変数に10秒間隔で更新して表示するプログラムです。

・測定したセンターデータを利用して、「センサー値が〇以上なら●●する」というプログラムも作成できます。
 ・また、LEDデバイスと連携すると「温度によってデバイスの光る色を変える」というプログラムも作成できます。
 是非、色々と試してみてください。

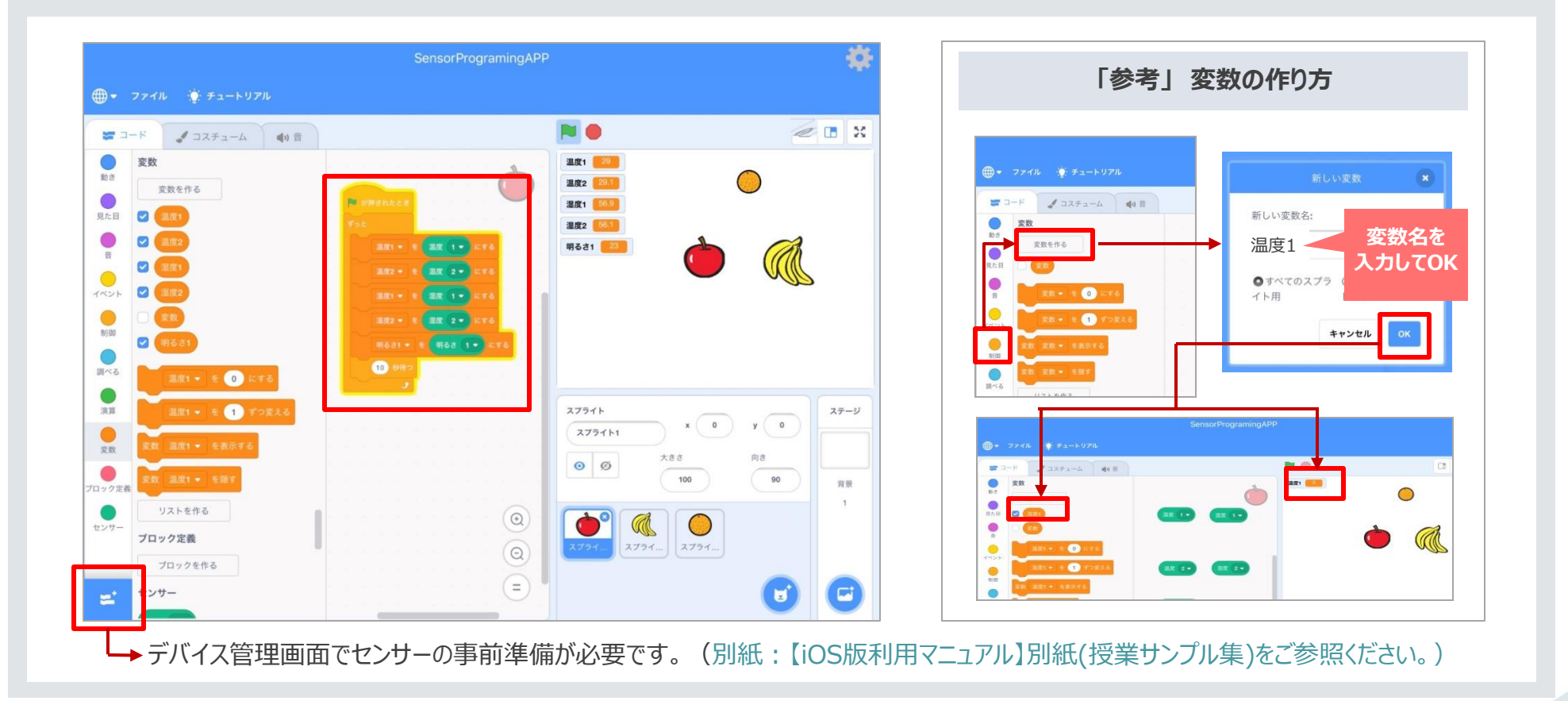

### 4.プログラムの読み込み/保存/共有

プログラムの**読み込みする方法**を解説します。

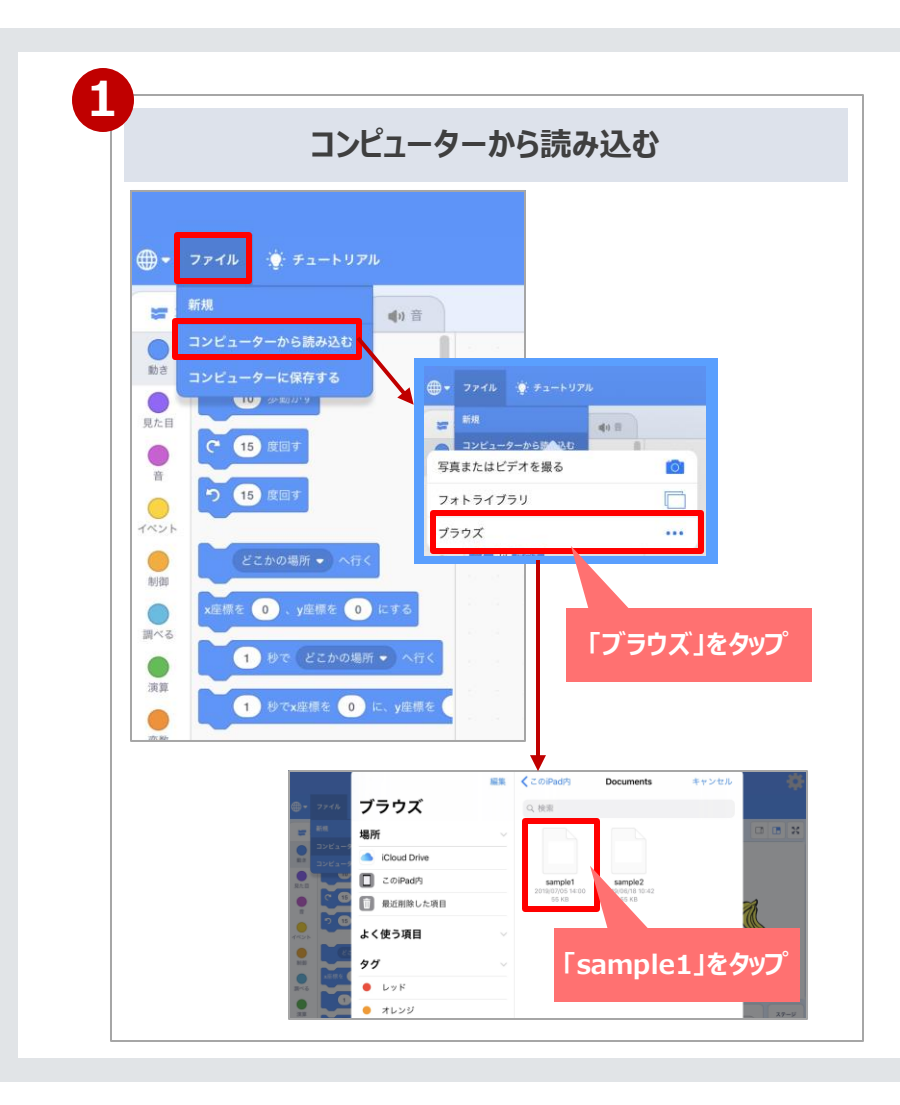

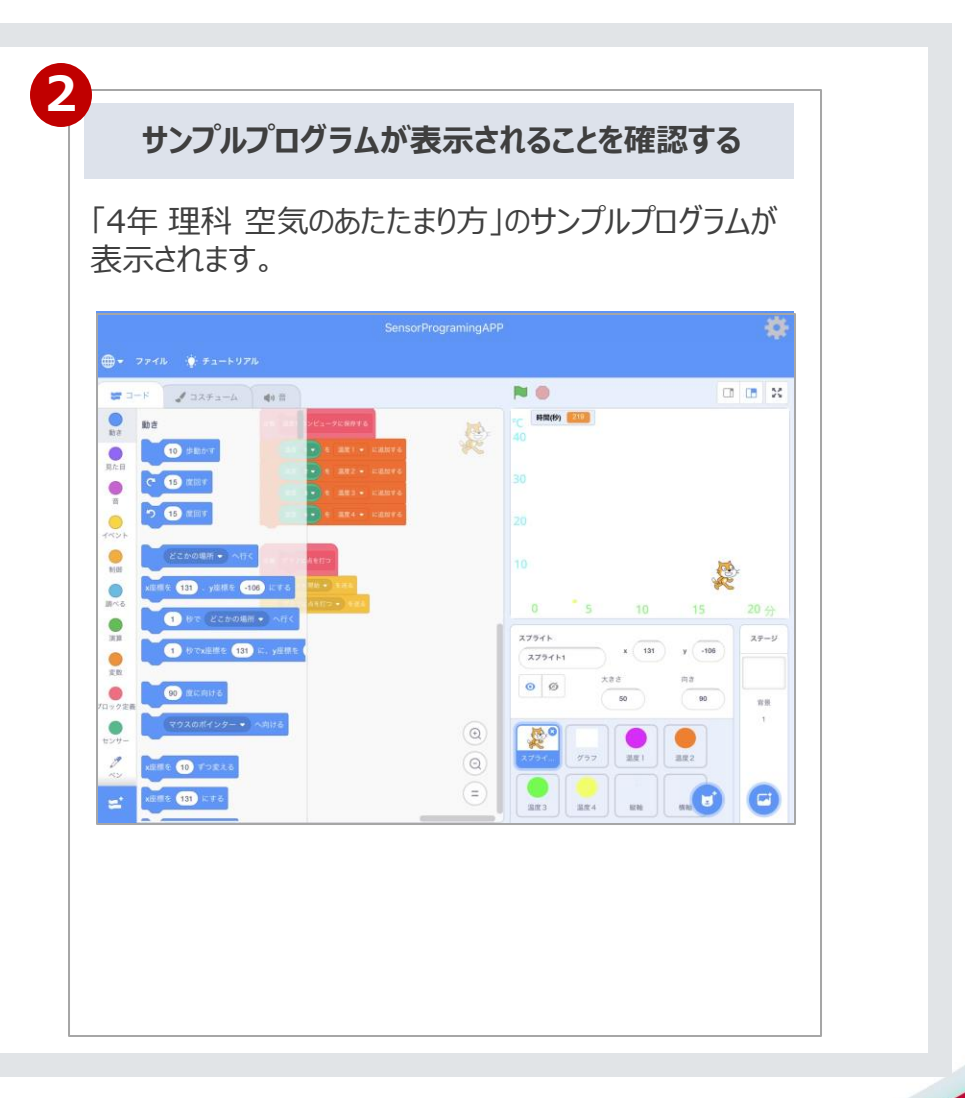

### 4.プログラムの読み込み/保存/共有

プログラムを**保存する方法**を解説します。

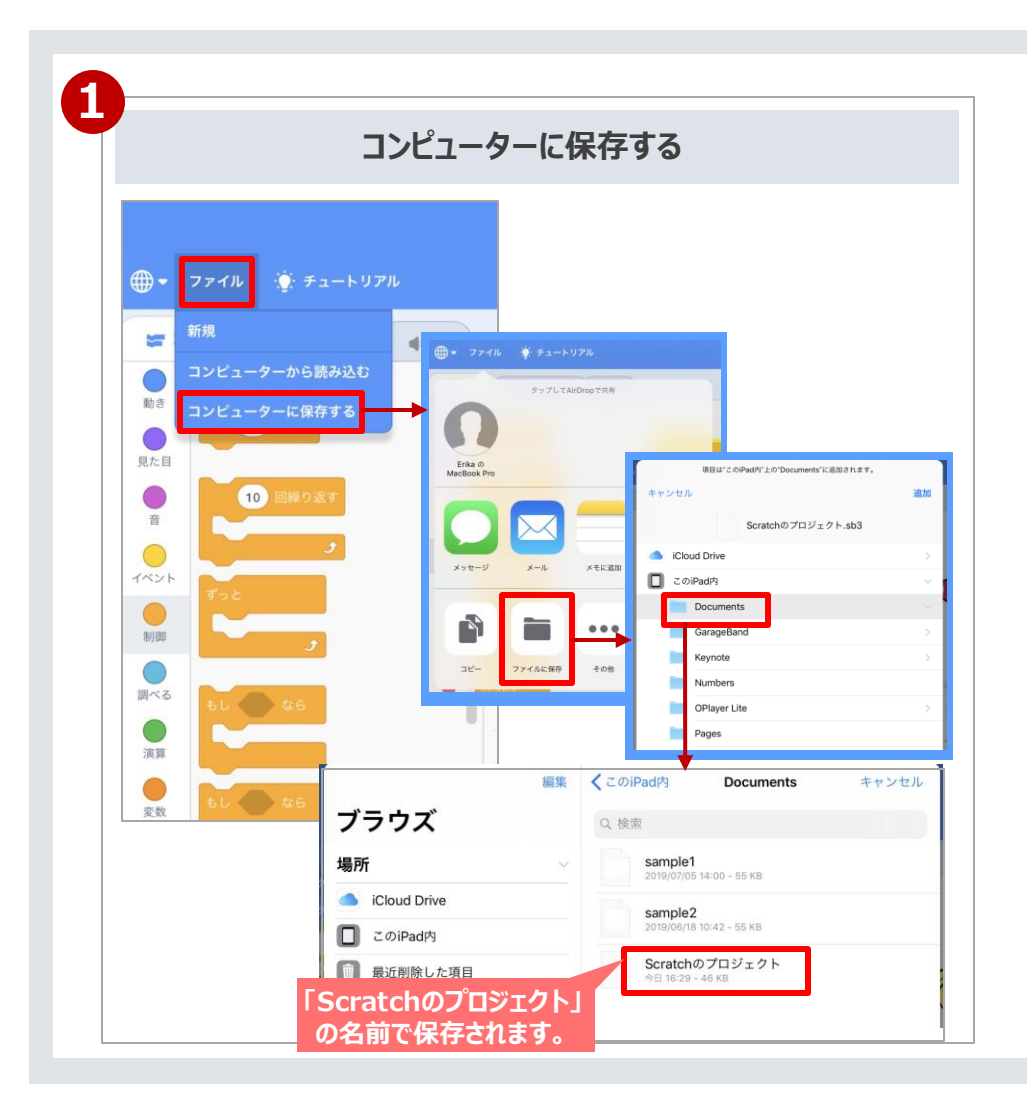

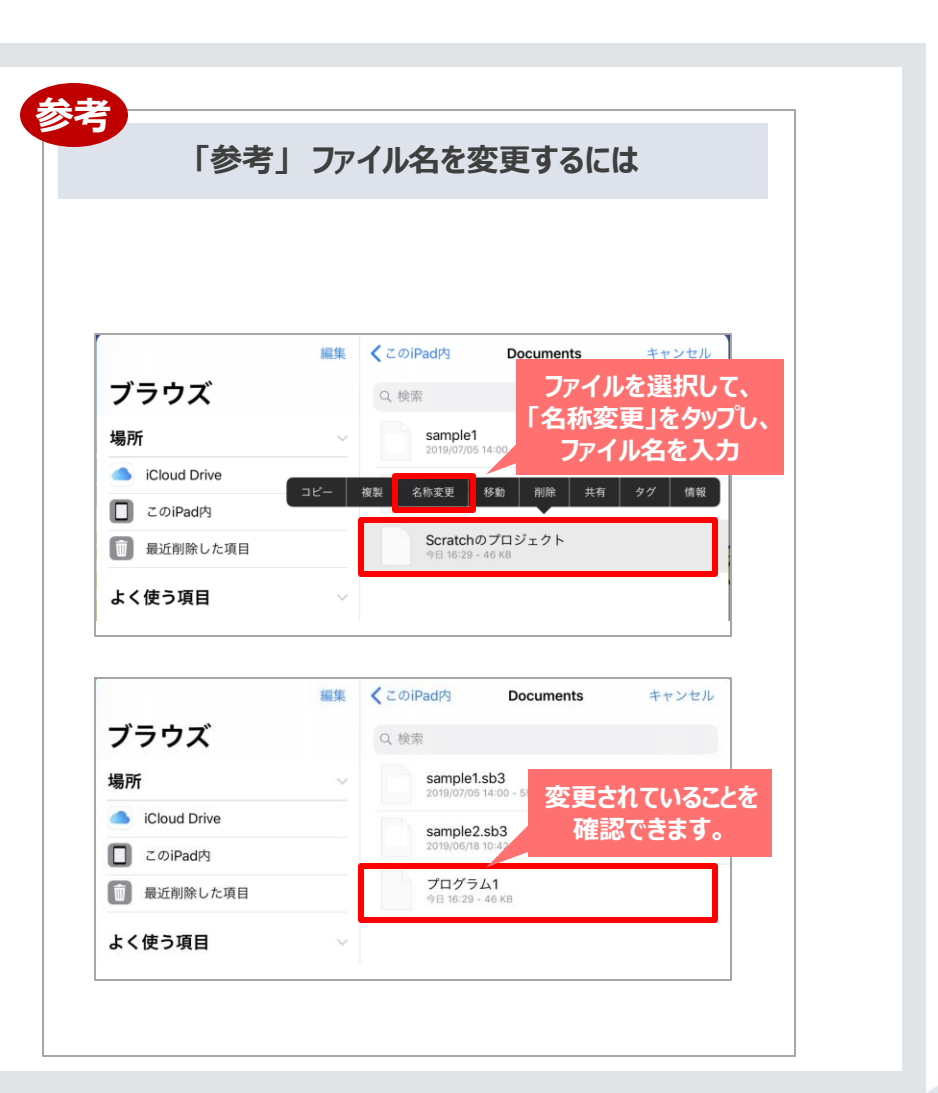

### 4.プログラムの読み込み/保存/共有

プログラムを**共有する方法**を解説します。

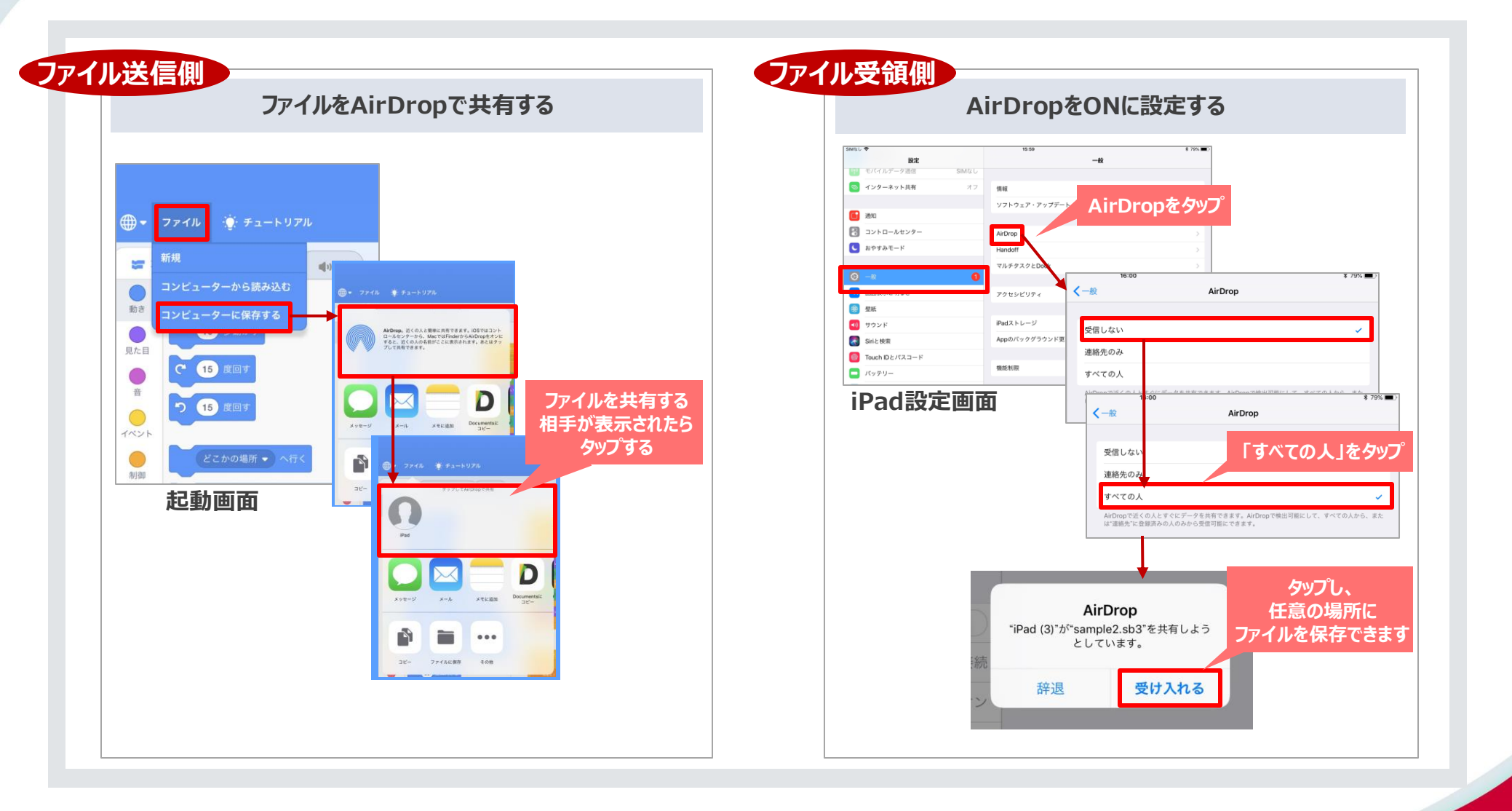

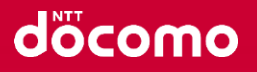

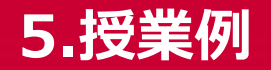

Scratchとセンサーの組み合わせで、様々な事業にプログラムを導入しやすくなります。 <授業事例の詳細は、【iOS版利用マニュアル】別紙(授業サンプル集)をご参照ください。>

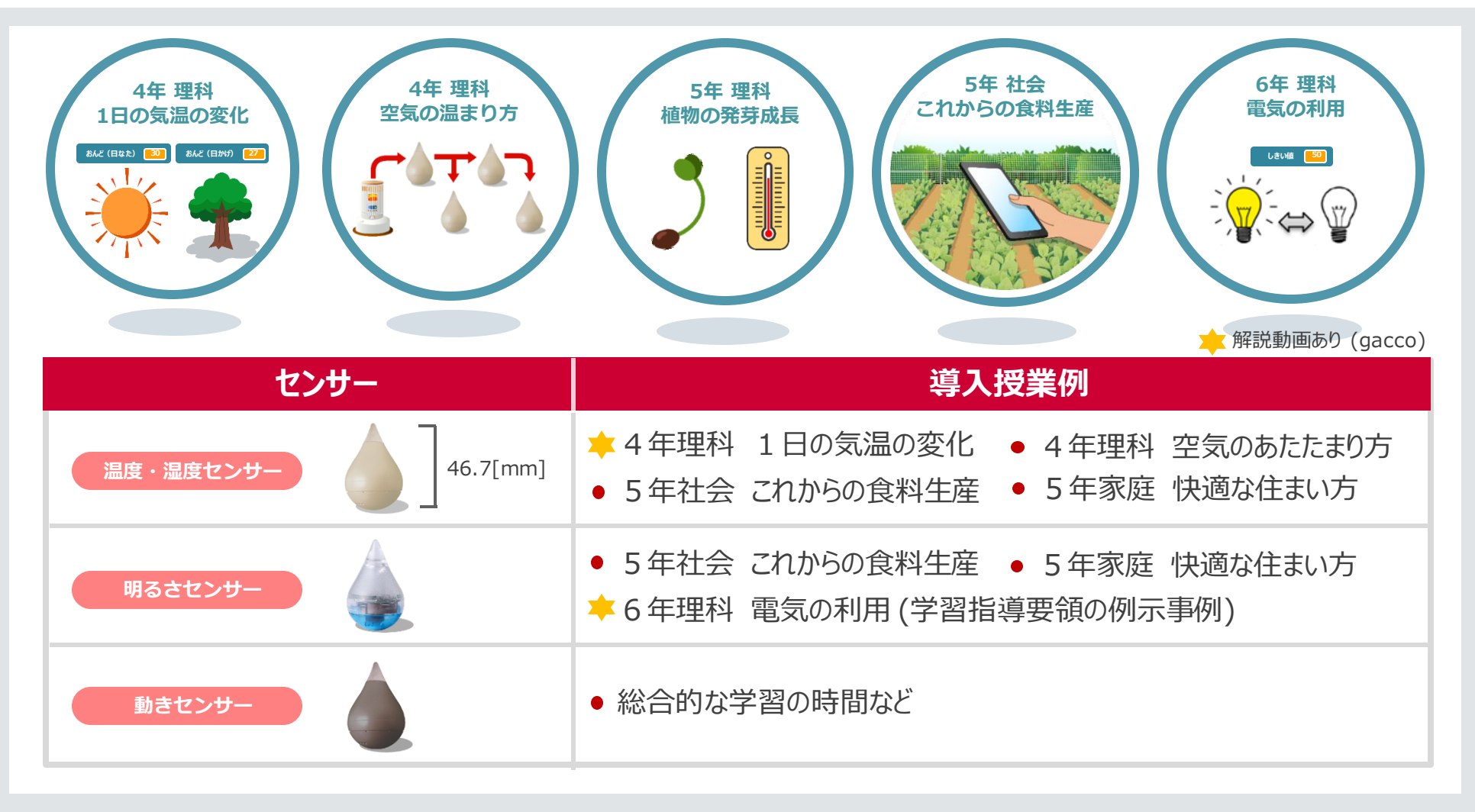

### 6.電池交換方法(温度/湿度、明るさ、動き)

#### デバイスの電池は、下記のように+面が見えるように挿入してください。 ※写真は、照度センサーの例

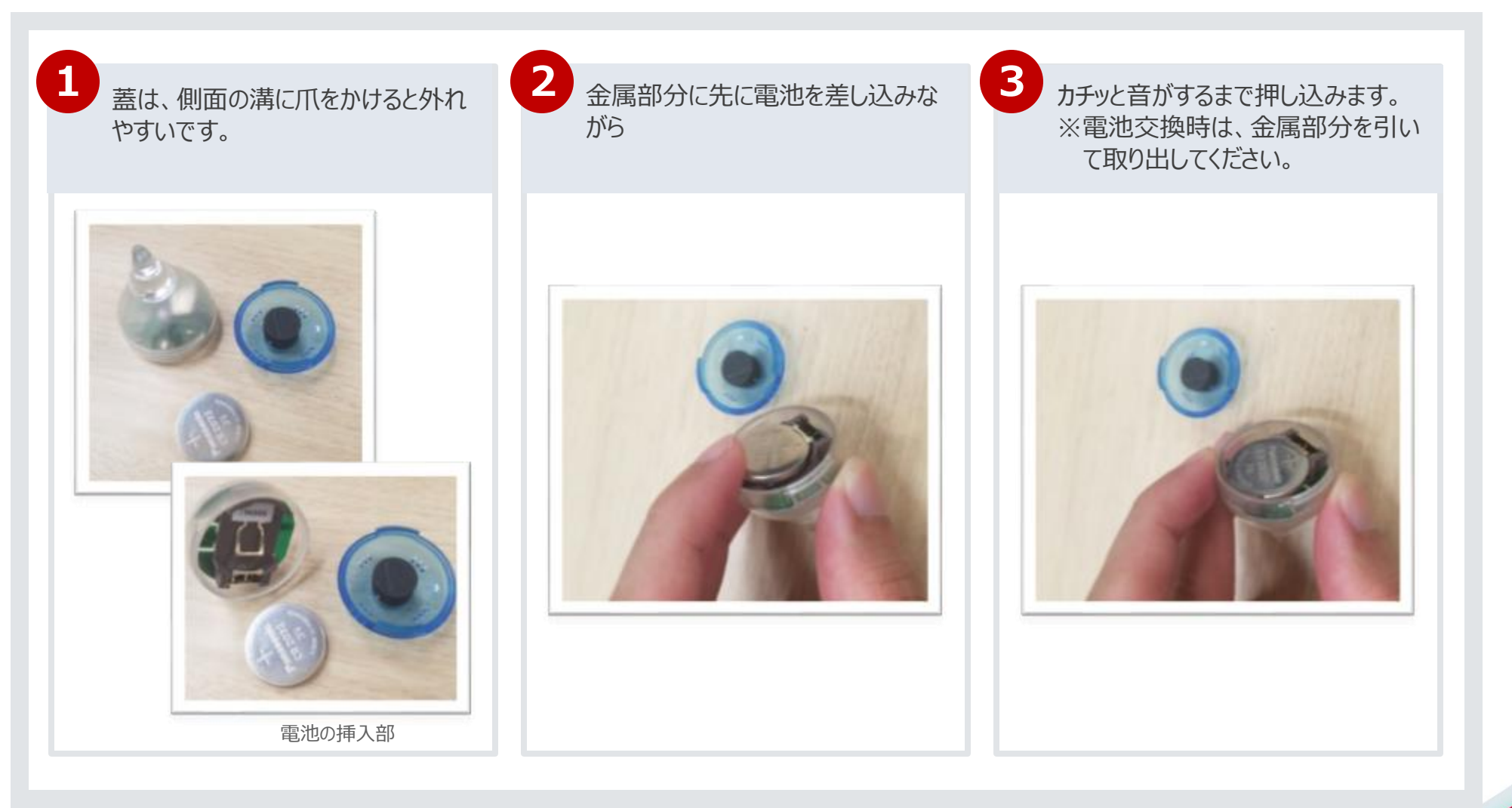

### 6.電池交換方法(ボタン)

#### デバイスの電池は、下記のように+面が見えるように挿入してください。

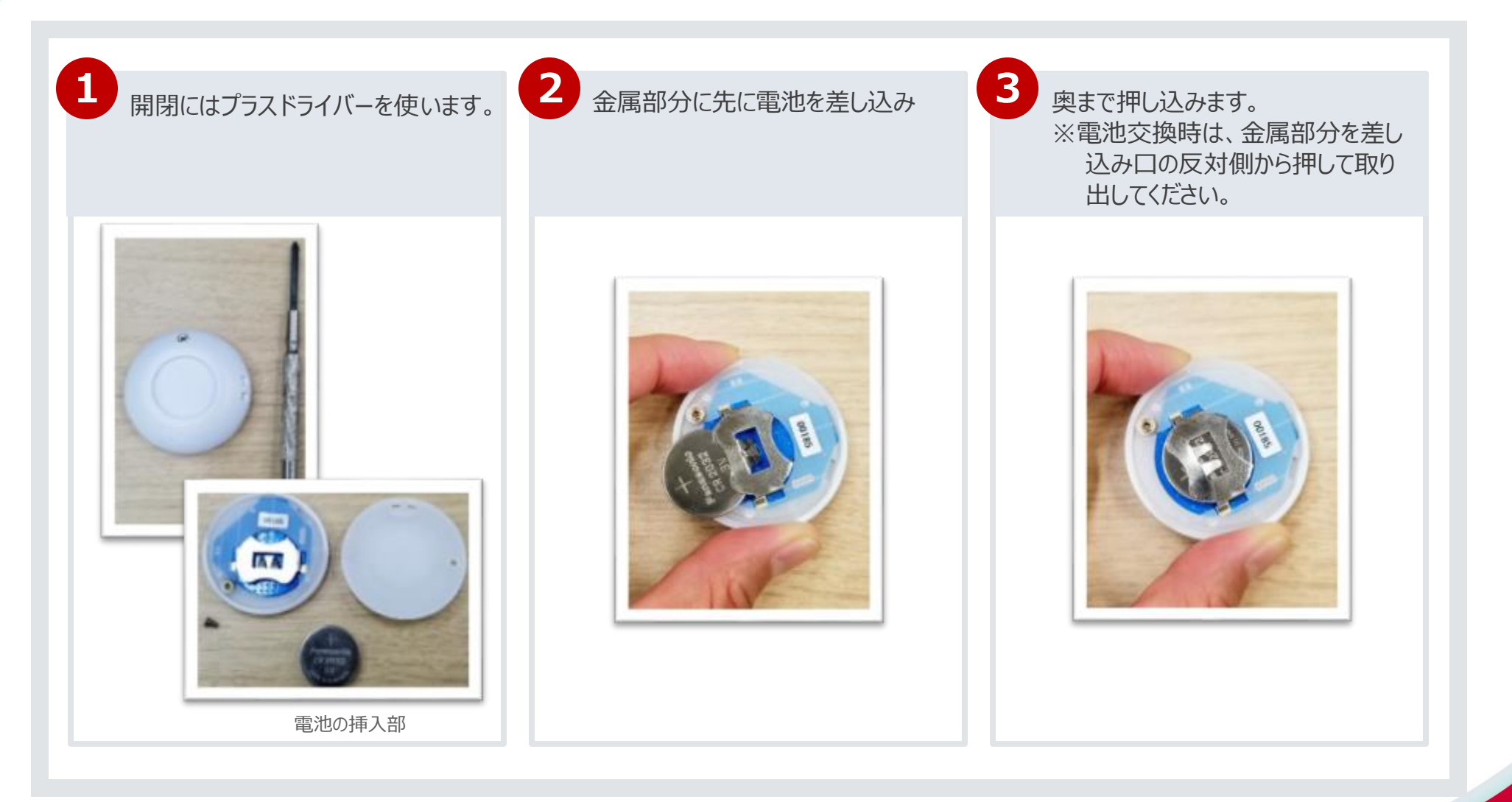

# 6.電池交換方法(LED/7色LED)

#### デバイスの電池は、下記のように+面が見えるように挿入してください。 ※写真は7色LEDの例

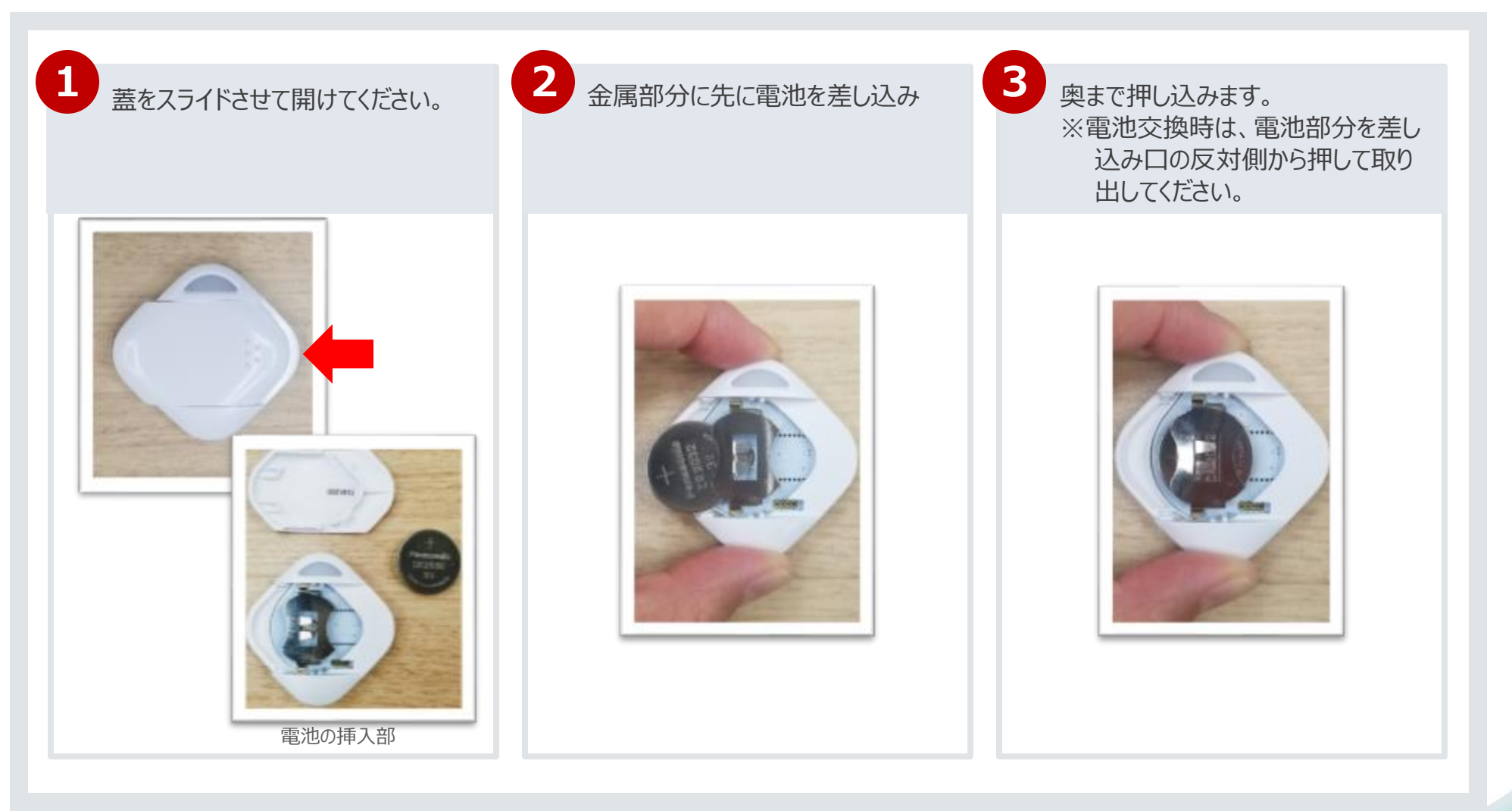

### 7.よくあるご質問

| <b>Q</b> アプリケーションが起動しない | A iPadのOSは最新になっていますか?<br>iPadのOSの最新化を行ってください。                                                                   |
|-------------------------|----------------------------------------------------------------------------------------------------|
| <b>Q</b> センサー値が取得できない   | A センサーの電池残量はありますか?<br>iPadの 設定 > Bluetooth> でデバイスが表示されるかご確認ください。                                                |
|                         | A センサーのデバイス番号が間違っていませんか?<br>センサーデバイスに貼付されているデバイス番号※をご確認ください。<br>※デバイス番号の確認方法は、「2.事前準備」を参照ください。                  |
|                         | A ご利用のセンサー種別と入力ページのセンサー種別が異なっていませんか? 例)明るさセンサーのデバイス番号を温度タブに入力している<br>明るさセンサーは明るさタブなど、対応タブにセンサーのデバイス番号をご入力ください。  |
|                         | <ul> <li>ペアリング方式で利用する場合、下記をお試しください。</li> <li>・ iPad : Bluetoothのペア設定の削除</li> <li>・ センサー : 電池の着脱、電池交換</li> </ul> |
| <b>Q</b> ペアリングができない     | <ul> <li>ト記をお試しください。</li> <li>・iPad : Bluetoothのペア設定の削除</li> <li>・センサー : 電池の着脱、電池交換</li> </ul>                  |
| Q 利用するセンサー数に上限は<br>あるか  | A アプリ仕様上は、各デバイス5個ずつ登録が可能ですが、iPadのBluetoothの性能に<br>よって上限がある場合があります。                                              |

### 8.お問い合わせ先

#### プログラミング教育に関してお困りでしたら、まずはお気軽にお問合せください。

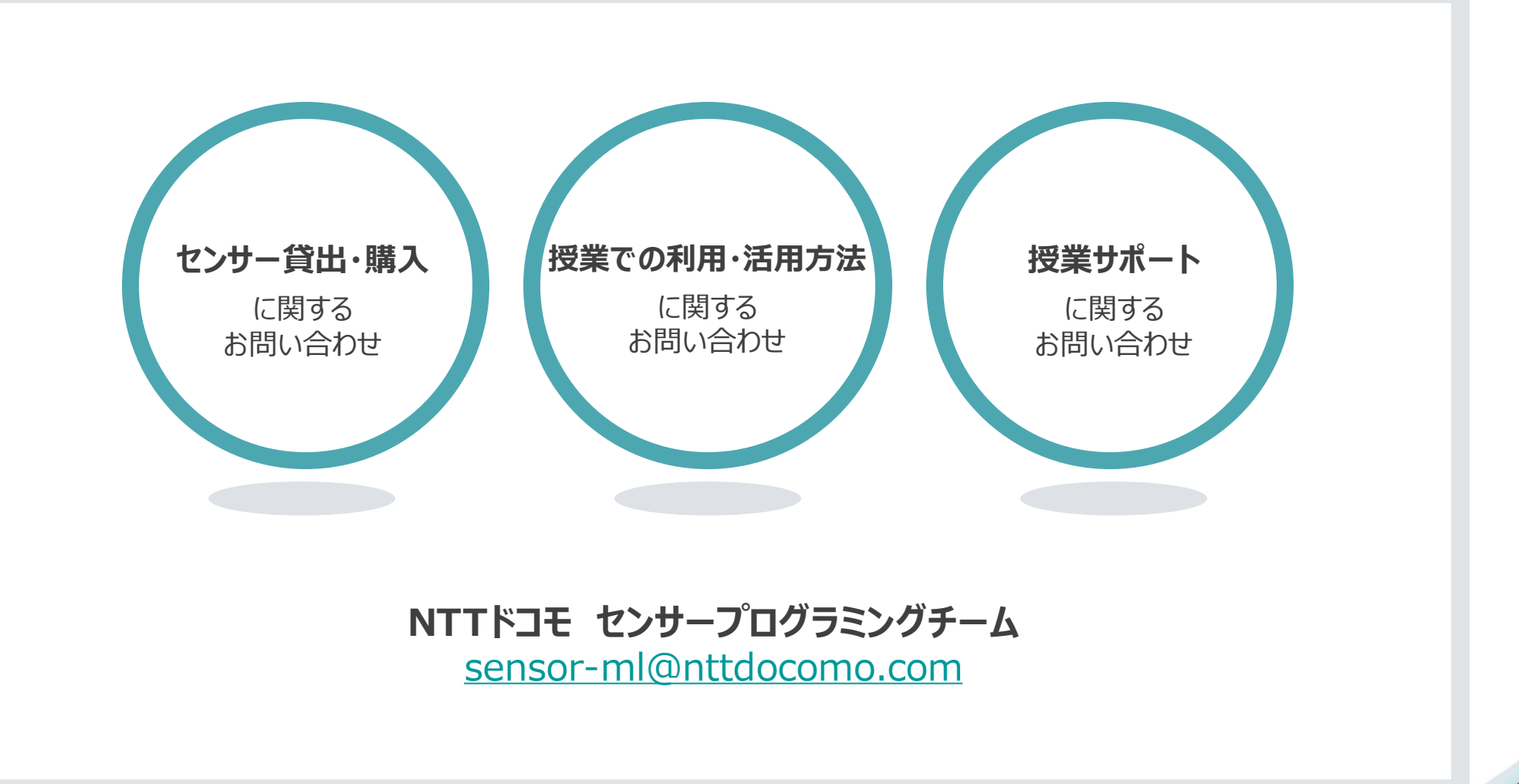